## How to connect to the wireless network at Salem State University Chromebook / Android

**1.** Select **"SalemState**" from the list of wireless networks.

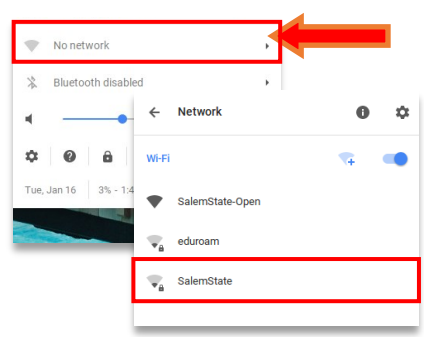

2. Change EAP method to:
PEAP
Change Phase 2 authentication to:
MSCHAPv2
Change Server CA certificate to:
Do not check

Enter your SSU login information. Click "Connect"

| Join Wi-Fi network      |                                                | ×  |
|-------------------------|------------------------------------------------|----|
| SSID:                   | SalemState                                     |    |
| EAP method:             | PEAP                                           |    |
| Phase 2 authentication: | MSCHAPv2                                       |    |
| Server CA certificate:  | Do not check 👻                                 |    |
| Subject Match:          |                                                |    |
| User certificate:       | None installed 🔻                               |    |
| Identity:               | s000000                                        |    |
| Password:               | *****                                          | •  |
| Anonymous identity:     |                                                |    |
|                         | <ul> <li>Save identity and password</li> </ul> |    |
|                         | Share this network with other users            |    |
|                         |                                                |    |
|                         | Connect Cano                                   | el |

**3.** Verify you are connected to "SalemState"

| ₩.   | Connected to SalemState |                       | • |
|------|-------------------------|-----------------------|---|
| *    | Blueto                  | oth disabled          | • |
| 4    |                         | •                     |   |
| \$   | 0                       | ۵ (ป                  |   |
| Tue, | Jan 16                  | 13% - 1:35 until full |   |

**4.** Open a web browser, an Acceptable Use Policy will appear, after you have read the Agreement click "**Agree**". On the next screen select "**Students, Faculty, & Staff**".

| POSE      POSE      P      | & Salem 12222                                                                                                    |  |
|----------------------------------------------------------------------------------------------------|----------------------------------------------------------------------------------------------------|--|
| & Salem Hattan                                                                                                    | REGISTRATION                                                                                                    |  |
| REGISTRATION                                                                                                    | Welcome<br>Access to the Salem State network requires adherence to the Acceptable Use Policy of the university. This includes, but not limited to, the<br>requirements of an up-to-date operating system and up-to-date antivirus program. |  |
| L PURPOSE Selem Statu University is computing and electronic communication resources are the property of the University and shall be used for legitimate matchcolon, execution and electronic communication resources are the property of the University and shall be used for legitimate matchcolon, execution and electronic and exponence communication resources are the property of the University and provide and against devices.  Selem Status Content on the approximate distribution resources are the property of the University and provide and against devices.  Selem Status Content on the approximate distribution resources are the property of the University and the selectronic and against devices.  Selem Status Content on the approximate distribution resources are the property of the University and provide and against devices.  Selem Status Content on the approximate distribution resources are the property of the University and provide and against devices.  Selem Status Content on the approximate distribution resources are the property of the University and provide and against devices.  Selem Status Content on the approximate distribution resources are the property of the University and provide and against devices.  Selem Status Content on the approximate distribution resources are the property of the University and provide and against devices.  Selem Status Content on the approximate distribution resources are the property of the approximate distribution resources.  Selem Status Content on the approximate distribution resources are the property of the approximate distribution resources are the approximate distribution resources are the property of the approximate distribution resources are the approximate distribution resources are the approximate distribution resources are the approximate distribution resources are the approximate distribution resources are the approximate distribution resources are the approximate distribution resources are the approximate distribution resources are the approximate distribution resour | STUDENTS, FACULTY, & STAFF Users with SSU Login                                                                                                    |  |
| in. OUVER     This policy agrees to all users of University computing resources, whether affiliated with the University or roci, and to all uses of those resources in the other of the entry of the other of the University or the other of the University or the other of the other of the University of the other of the other other other othe      | LOGIN WITH GUEST ACCESS<br>Users with a Guest Account                                                                                                    |  |
| If you need assistance, contact the Help Desk at 978-542-2036                                                                                                    |                                                                                                    |  |

5. Enter your Username and Password\* then click "Continue".

| & Salem Hitti                                                                                                    |                                                  |                                                                                      |
|----------------------------------------------------------------------------------------------------|--------------------------------------------------|--------------------------------------------------------------------------------------|
| REGISTRATI                                                                                                    | &Salem::::::                                     |                                                                                      |
| User Registration<br>Al users are required to verify that their system will meet established network policies prior to connecting to the network. Windows and<br>Maximitoh computers will require up-6-date antifwins. When you have filled out the time, you will be prompted to download and na<br>excurity sain to very their your system will meet these policies. There are suscess will be approximately one to to minute, bo not interrupt | Ç<br>Success                                     | -Salemittitt                                                                         |
| the process when it a funding.<br>You must standy have a valid SSU login in order to continue.<br>• If you have ball SSU Jogin, III out the form balow.<br>• If you do not know your usemane and password, contact the Help Desk at <u>978.542.2006</u> .                                                                                                    | You have successfully registered on the network. | cess<br>ediation Successful<br>se wait while your network connection is established. |
| Enter your SSU login. Click the Continue button to download and run the agent. Once the installer runs close this window.  Instituctions                                                                                                    | Progress Progress                                | P869                                                                                 |
| Username 5000000<br>Password Continue                                                                                                    | _                                                |                                                                                      |

\* Although convenient, it is not recommended to save passwords, or credentials to automatically sign in.

If you seek assistance kindly contact the ITS Help Desk at 978.542.2036 or it-helpdesk@salemstate.edu